## 本機で録音した音楽データを編集する

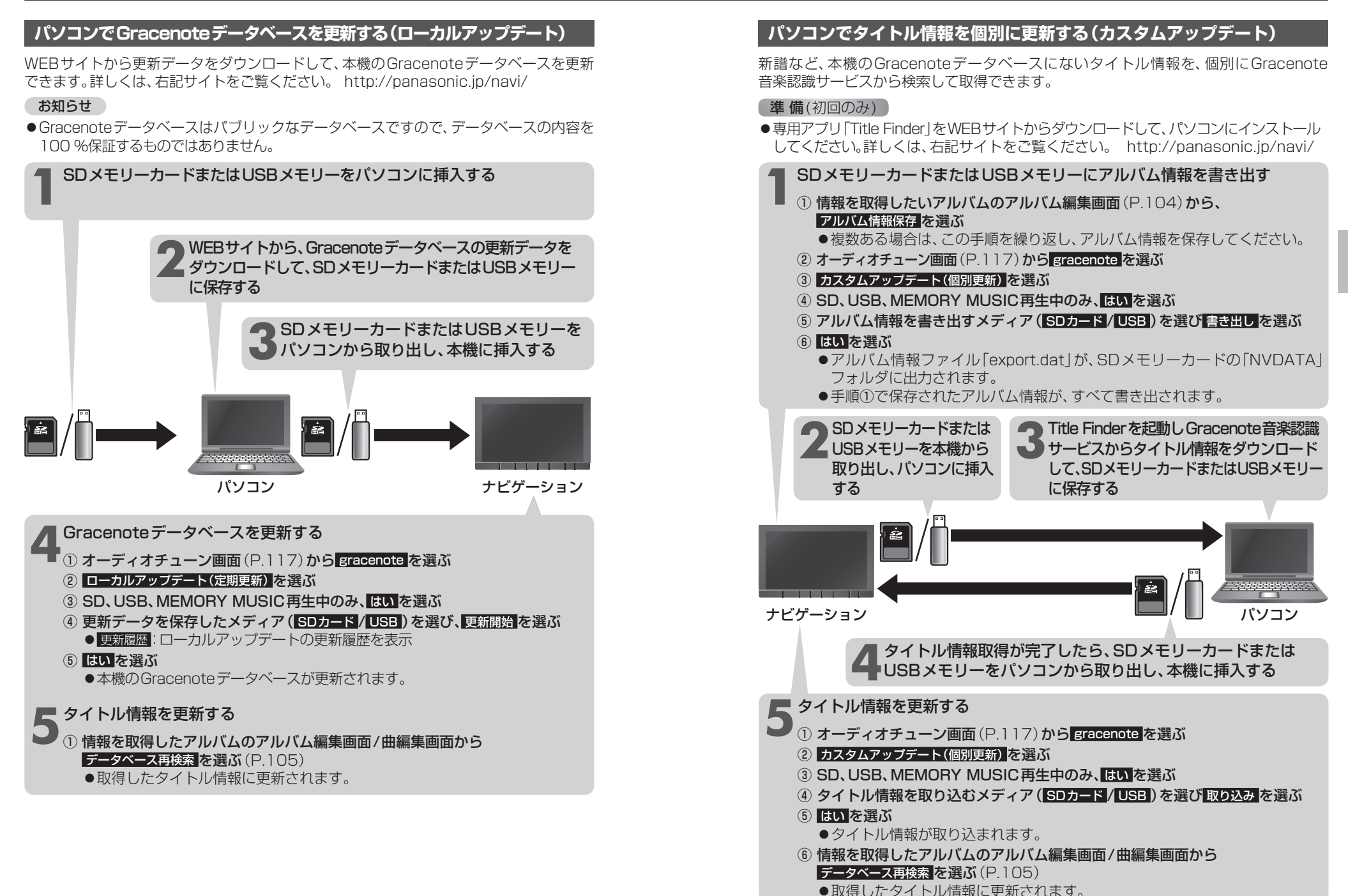